## Process of Doing Registration under B2B Module

1. Visit on Ecotourism.mponline.gov.in and click on B2B Registration

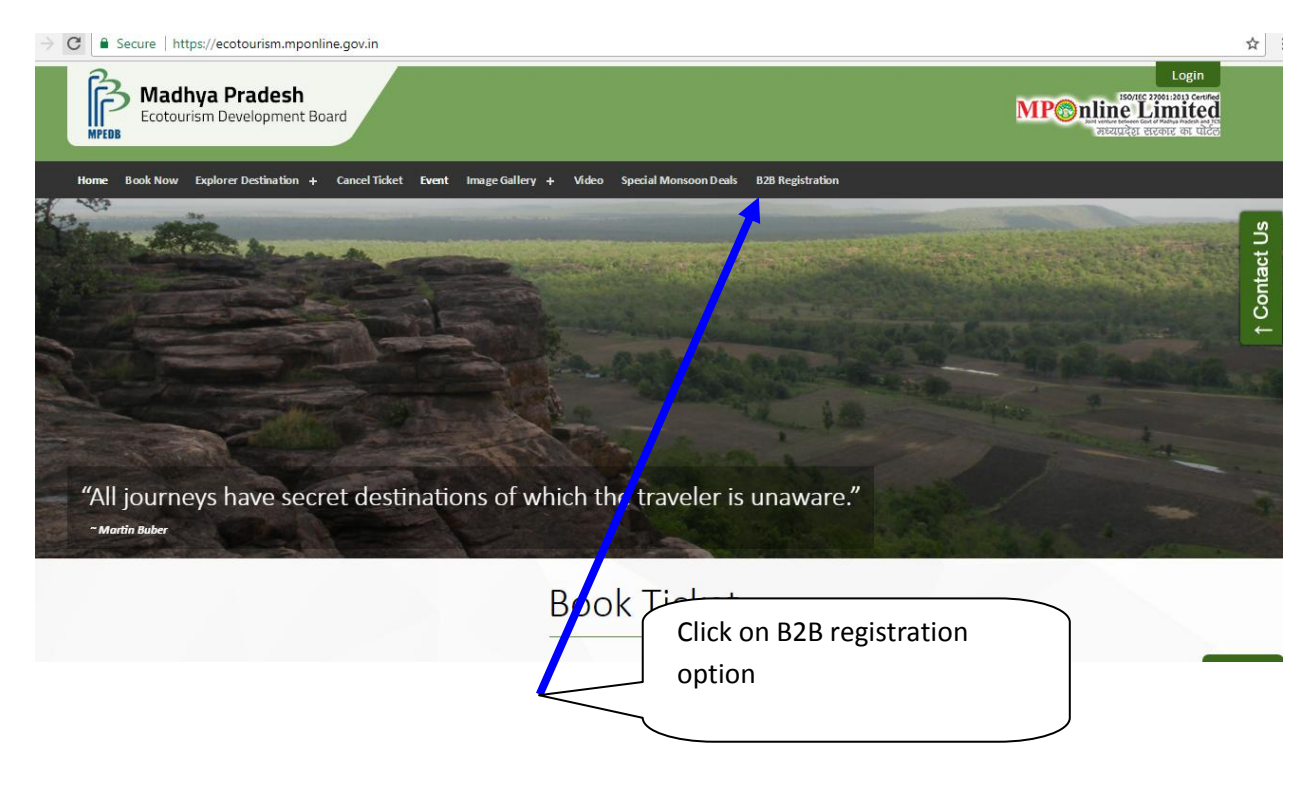

2. If you are new user click on New User? Sign Up option and if existing user than simple Sign up with your register Email id and Password.

| Madhya Pradesh<br>Ecotourism Development Board                                               |                                                                                    | Login                                                                                                    |
|----------------------------------------------------------------------------------------------|------------------------------------------------------------------------------------|----------------------------------------------------------------------------------------------------|
| Madhya Pradesh Eco Tourism Department                                                        |                                                                                    |                                                                                                    |
| Sign in to your Account                                                                      | User Manuals<br>User manuals will help you how to submit application and many more | Contact us                                                                                                |
| Password      Login New User? Sign Up Forgot Password?  Mobil or fication Email Verification | Manage your Profile Fee Structure<br>Approval Process                              | Eco Tourism Email: mpecotourism@gmail.com<br>Eco Tourism Contact: 0755- 2768798<br>MPOnline Customer Care |
| SignUp<br>New user click on<br>Sign up                                                       |                                                                                    |                                                                                                    |
| Existing user login with<br>your Email and Password                                          |                                                                                    |                                                                                                    |

3. For doing registration under B2B as new user you required to fill up below Sign in details and create your user id and password

| gnUp                              |                                                                                                    |       |
|-----------------------------------|----------------------------------------------------------------------------------------------------|-------|
|                                   | * Indicates Mandatory f                                                                                                    | Field |
| User ID/Email ID*                 | shaleen85tt@gmail.com                                                                                                    |       |
| Choose your Password*             |                                                                                                    |       |
| Confirm Password*                 |                                                                                                    |       |
| Name of Firm*                     | ABC Tours and Travelers                                                                                                    |       |
| Name of Authorized Person*        | RahulSharma                                                                                                    |       |
| Designation of Authorized Person* | Manager                                                                                                    |       |
| Mobile Number*                    | 20003 20003                                                                                                    |       |
| Landline Number                   |                                                                                                    |       |
| Declaration*                      | the form are valid and correct, in case any detail found to be incorrect/ invalid, I will be responsible and Eco Tourism Department has the right to reject any application filed by me. |       |
|                                   | After updating your details<br>click on Submit.                                                                                                    |       |

4. After successfully submitting your details you will be required to verify your mobile number by updating the OTP received on your registered mobile number.

| Sign in to your Account |                    | User Manuals                                         |                  | Contact us                                                                     |
|-------------------------|--------------------|------------------------------------------------------|------------------|--------------------------------------------------------------------------------|
| Email                   |                    | User manuals will help you how to submit application | on and many more |                                                                                |
| Password                |                    |                                                      |                  | co Tourism Email : mpecotourism@gmail.com<br>co Tourism Contact :0755- 2768798 |
| Login                   |                    | Manage your Profile                                  | Fee Structure    | /P Online Customer Care                                                        |
| lew User? Sign Up       | Forgot Password?   | Approval Process                                     |                  |                                                                                |
|                         |                    |                                                      |                  |                                                                                |
| obile Verification      | Email Verification |                                                      |                  |                                                                                |
| Abbile Verification     |                    |                                                      |                  |                                                                                |

5. After successfully submitting your details you will be required to verify your Email id also by clicking on the link send on your Email id.

| Sign in to your Account             |                    | User Manuals                           |                               | Contact us                                |
|-------------------------------------|--------------------|----------------------------------------|-------------------------------|-------------------------------------------|
| Email                               |                    | User manuals will help you how to subr | nit application and many more |                                           |
| Password                            |                    |                                        |                               | EcoTourism Email : mpecotourism@gmail.com |
|                                     |                    | Manage your Profile                    | Fee Structure                 | Eco Tourism Contact :0755- 2768798        |
| eu ller 2 Sin lln Earrat Darnword 2 |                    | Approval Process                       |                               | MP Online Customer Care                   |
| Vobile Verification                 | Email Verification |                                        |                               |                                           |
|                                     |                    |                                        |                               |                                           |

6. After successfully verifying your registrar mobile number and Email id your B2B registration will be completed. You will be required to login with your Email id and password made by you during Sign up.

| lign in to your Account          | User Manuals                                                       | Contact us                                 |  |
|----------------------------------|--------------------------------------------------------------------|--------------------------------------------|--|
| shaleen85tt@gmail.com            | User manuals will help you how to submit application and many more |                                            |  |
| • • • • • • • • • •              |                                                                    | Eco Tourism Email : mpecotourism@gmail.com |  |
| Login                            | Manage your Profile Fee Structure                                  |                                            |  |
| ew User? Sign Up Forgot Pass     | Approval Process                                                   |                                            |  |
| lobile Verification Email Verifi | ication                                                            |                                            |  |
| ցոՍթ                             |                                                                    |                                            |  |
| /                                |                                                                    |                                            |  |
| /                                |                                                                    |                                            |  |
|                                  |                                                                    |                                            |  |
| /                                |                                                                    |                                            |  |

7. After login You will be required to do your Firm Registration

| Hello, ABC limited 1<br>Last togged in : 09-06-2017 08-39 PM                                                    |                                                                                                  |                                                                               |
|----------------------------------------------------------------------------------------------------|--------------------------------------------------------------------------------------------------|-------------------------------------------------------------------------------|
| Step 1: Firm Registration<br>It is recommended to keep updated your Firm's details with correct<br>information. | Step 2: Ticket Booking<br>Here you can Book your Ticket's                                        | Step 3: Application's<br>Here you can see your Draft and Unpaid Application's |
| Apply for Registration<br>Apply fron Pending for Clarification                                                  | Book Traket<br>Cancel Traket                                                                     | Draft Application<br>Unpaild Application                                      |
| Track Your Application<br>Know your application urrent status along with complete processing history.           | User Manuals<br>Manuals are evailable about how you can submit your application<br>successfully. |                                                                               |
| Track Your Application Duplicate Receipt                                                                        | Registration Process                                                                             |                                                                               |
| Click on Apply for Registration                                                                                 |                                                                                                  |                                                                               |

8. You will be required to update your basic details and upload attach 3 documents

|                               |                                                  |                               | * Indicates Mandatory Fiel |
|-------------------------------|--------------------------------------------------|-------------------------------|----------------------------|
| Name of Firm                  | ABC limited                                      | Name of Contact Person        | Shaleen virmani            |
| Mobile Number                 | 7049923864                                       | Email ID                      | shaleen85tt@gmail.com      |
| Address of Firm*              | h no 2232 nagar near hub cinema                  | Country*                      | INDIA                      |
| State*                        | MADHYA PRADESH                                   | ▼ District <sup>*</sup>       | BHOPAL                     |
| PAN No. of Firm*              | ACSDS2345S                                       | TIN No. of Firm               | 12332DEEWW                 |
| Documents Required (Only .jpg | Or .jpeg Or .pdf files are allowed to upload) !* |                               |                            |
| S.No.                         | Document Description                             | Browse File                   |                            |
| 1                             | PAN Number                                       | Choose File Less pade.pdf     |                            |
| 2.                            | TIN Number                                       | Choose File Less pade.pdf     |                            |
| 3.                            | Company Logo                                     | Choose File image.jpg         |                            |
|                               | Saved as                                         | Draft Submit                  |                            |
|                               |                                                  |                               |                            |
|                               |                                                  |                               |                            |
|                               |                                                  |                               |                            |
|                               | $\langle$                                        | After filling up your details |                            |
|                               | 1                                                |                               |                            |

9. After submitting your details you will be required to pay department fees and MPonline portal charges for completing your registration.

| Transaction Details     |                                 |                        |                       |  |  |  |
|-------------------------|---------------------------------|------------------------|-----------------------|--|--|--|
| Application Id          | BPL17100938                     | Application Fee        | ₹ 5000                |  |  |  |
| Transaction Id          |                                 | Portal Charge          | ₹ 100                 |  |  |  |
| Transaction Date        | -                               | GST                    | ₹ 18.00               |  |  |  |
| Payment Status          | Not Paid Total Payable Fee      |                        | ₹ 5118                |  |  |  |
| Firm Details            |                                 |                        |                       |  |  |  |
| Name of Firm            | ABC lim ited                    | Name of Contact Person | Shaleen virmani       |  |  |  |
| Mobile Number           | 7049923864                      | Email ID               | shaleen85tt@gmail.com |  |  |  |
| Address of Firm         | h no 2232 nagar near hub cinema | Country                | IND IA                |  |  |  |
| State                   | MADHYA PRADESH                  | District               | BHOPAL                |  |  |  |
| PAN No. of Company      | ACSDS2345S                      | TIN No. of Company     | 12332DEEWW            |  |  |  |
| Documents Details       |                                 |                        |                       |  |  |  |
| S.No. List of documents |                                 |                        |                       |  |  |  |
| 1. PAN Number           |                                 |                        |                       |  |  |  |
| 2. <u>TIN Number</u>    |                                 |                        |                       |  |  |  |
| 3. <u>Company Logo</u>  |                                 |                        |                       |  |  |  |
|                         | Drive                           | Descend To Day         |                       |  |  |  |

10. After Successfully payment of department fees your receipt will be generated

| ransactio                 | on Details                                              |                                 |                                       |            |                  |  |
|---------------------------|---------------------------------------------------------|---------------------------------|---------------------------------------|------------|------------------|--|
| pplication                | Id                                                      | BPL17100938                     | Application Fee                       | ₹ 5000.00  |                  |  |
| ransaction                | Id                                                      | 17100917970177350343            | Portal Charge                         | ₹ 100.00   |                  |  |
| r <mark>ansacti</mark> on | Date                                                    | 09 Oct 2017                     | GST                                   | ₹ 18.00    |                  |  |
| ayment St                 | atus                                                    | Paid                            | Total Payable Fee                     | ₹ 5118.00  | E rezerva        |  |
| irm Deta                  | ils                                                     |                                 |                                       |            |                  |  |
| lame of Fir               | m                                                       | ABC lim ite d                   | Name of Contact Person                | Shale      | en virmani       |  |
| Aobile Nun                | nber                                                    | 7049923864                      | Email ID                              | shale      | en85tt@gmail.com |  |
| ddress of                 | Firm                                                    | h no 2232 nagar near hub cinema | no 2232 nagar near hub cinema Country |            |                  |  |
| ta te                     |                                                         | MADHYA PRADESH                  | District                              | BHOF       | BHOPAL           |  |
| AN No. of                 | N No. of Company ACSDS2345S TIN No. of Company          |                                 | 1233                                  | 12332DEEWW |                  |  |
| Documei<br>S.No.          | nts Details List of documents PAN Number This burgs and |                                 |                                       |            |                  |  |
| 1.<br>2.<br>3.            | Company Logo                                            |                                 |                                       |            |                  |  |

11. After Successful Registration of firm your application will be sent for department approval. You can check your application Status on clicking on option of Track your application.

| MPEDB                                                                                                    |                                                                                           |                                                                               |
|----------------------------------------------------------------------------------------------------|-------------------------------------------------------------------------------------------|-------------------------------------------------------------------------------|
| Hello, ABC limited I<br>Last logged in : 09-0ct-2037 08:39 PM                                                   |                                                                                           | CONTACT US CHARGE PASSWORD SIGN OUT                                           |
| Step 1: Firm Registration<br>It is recommended to keep updated your Firm's details with correct<br>information. | Step 2: Ticket Booking<br>Here you can Book your Ticket's                                 | Step 3: Application's<br>Here you can see your Draft and Unpaid Application's |
| Apply for Registration<br>Application Pending for Clarification                                                 | Book Ticket<br>Cancel Ticket                                                              | Draft Application<br>Unpaid Application                                       |
| Track Your Application<br>Know your application current status along with complete processing history.          | UserManuals Manuals are available about how you can submit your application successfully. |                                                                               |
| Track Your Application<br>Duplicate Receipt                                                                     | Registration Process Ticket Booking Process                                               |                                                                               |
| Click on Track Your Appli<br>checking current status of<br>application as shown bel                             | cation for<br>of your<br>ow.                                                              |                                                                               |

|                     | A                        | Application Tracke | er                         |  |
|---------------------|--------------------------|--------------------|----------------------------|--|
| Application Details |                          |                    |                            |  |
| Application Number  | BPL17100938              | Applied Date       | 09-Oct-2017                |  |
| Applicant Name      | Shaleen virmani          | Current Status     | Submitted and Payment Done |  |
| Firm Name           | ABC limited              |                    |                            |  |
| Firm address        | h no 2232 nagar near hub | cinema             |                            |  |

12. If your required to take Duplicate receipt of your registration please click on Duplicate receipt option.

| Hello, ABC limited !                                                 |                                                 |                                                                         |                                           | <b>C C O</b>                                                                  |
|----------------------------------------------------------------------|-------------------------------------------------|-------------------------------------------------------------------------|-------------------------------------------|-------------------------------------------------------------------------------|
| Last logged in : 09-Oct-2017 08:39 PM                                | 1                                               |                                                                         |                                           | CONTACT US CHANGE PASSWORD SIGN OUT                                           |
| Step 1: Firm Registr<br>It is recommended to keep up<br>information. | ration<br>odated your Firm's details with cor   | Step 2: Ticket Boo                                                      | king                                      | Step 3: Application's<br>Here you can see your Draft and Unpaid Application's |
| Apply 1<br>Application Pe                                            | for Registration<br>ending for Clarification    |                                                                         | Book Ticket<br>Cancel Ticket              | Draft Application<br>Unpaid Application                                       |
| Track Your Applicat                                                  | tion<br>us along with complete processing histo | User Manuals<br>ry. Manuals are available about<br>successfully.        | t how you can submit your aj              | application                                                                   |
| Track Y                                                              | four Application                                | Re                                                                      | gistration Process<br>xet Booking Process |                                                                               |
|                                                                      | Click<br>rece<br>show                           | on Duplicate receipt f<br>pt of your Registration<br>yn in below screen | for getting<br>h, As                      |                                                                               |
| Duplic                                                               | cate Receipt                                    | T                                                                       | E                                         |                                                                               |
|                                                                      |                                                 |                                                                         |                                           | A Service Home                                                                |
|                                                                      |                                                 | Duplicate App                                                           | olication(s) Receip                       | ot                                                                            |
|                                                                      |                                                 | Registration Applica                                                    | tion(s) 🔍 Ticket Application(             | (s)                                                                           |
| S.No.                                                                | AppID                                           | Applied Date                                                            | Pending Since                             |                                                                               |
| 1.                                                                   | BPL17100938                                     | 09-Oct-2017                                                             | 1 Days                                    | Click To Receipt                                                              |
|                                                                      |                                                 |                                                                         |                                           |                                                                               |

13. During Verification at department level if department finds any rectification in your application department have right of marking your application for Clarification

| Hello, ABC limited 1<br>Last logged in : 09-Oct-2017 08:39 PM                   |                                                                             | CONTACT US CHANGE PASSWORD SIGN OUT                  |
|---------------------------------------------------------------------------------|-----------------------------------------------------------------------------|------------------------------------------------------|
| Step 1: Firm Registration                                                       | Step 2: Ticket Booking                                                      | Step 3: Application's                                |
| It is recommended to keep updated your Firm's details with correct information. | Here you can Book your Ticket's                                             | Here you can see your Draft and Unpaid Application's |
| Apply for Registration                                                          | Book Ticket                                                                 | Draft Application                                    |
| <b>A</b>                                                                        |                                                                             |                                                      |
| Track Your Application                                                          | User Manuals                                                                |                                                      |
| (now your application current status along with complete processing history.    | Manuals are available about how you can submit your applicati successfully. | ion                                                  |
| Trick Your Application                                                          | Registration Process                                                        |                                                      |
| Juplicate Receipt                                                               | Ticket Booking Process                                                      |                                                      |
|                                                                                 |                                                                             |                                                      |
|                                                                                 |                                                                             |                                                      |
|                                                                                 |                                                                             |                                                      |
|                                                                                 |                                                                             |                                                      |
| You can check y                                                                 | our application if mark                                                     |                                                      |
| by department                                                                   | for Clarification as                                                        |                                                      |
| shown in holow                                                                  |                                                                             |                                                      |
| shown in below                                                                  | screen.                                                                     |                                                      |

## R E. **Reopen Application** T A Service Home Reopen Application(s) Firm Address S.No. AppID Firm Name Applied Date Pending Since 09 Oct 2017 1 Days Re-Open 1. BPL17100938 ABC limited h no 2232 nagar near hub cinema Click on Re-open option for checking the reason.

| Eco Tourism Authority Remark for Co<br>Documents not proper | rrection :                      |                                                                           |                       |
|-------------------------------------------------------------|---------------------------------|---------------------------------------------------------------------------|-----------------------|
| Name of Firm                                                | ABC limited                     | Name of Contact Person                                                    | Shaleen virmani       |
| Mobile Number                                               | 7049923864                      | Email ID                                                                  | shaleen85tt@gmail.com |
| Address of Firm*                                            | h no 2232 nagar near hub cinema | Country*                                                                  | INDIA                 |
| State*                                                      | MADHYA PRADESH                  | District*                                                                 | BHOPAL                |
| PAN No. of Firm*                                            | ACSDS2345S                      | TIN No. of Firm                                                           | 12332DEEWW            |
| Documents Required (Only .jpg Or .jpeg Or .pdf f            | iles are allowed to upload) !*  |                                                                           |                       |
| S.No.                                                       | Document Description            | Browse File                                                               |                       |
| 1.                                                          | PAN Number                      | Choose File No file chosen                                                | •                     |
| 2.                                                          | TIN Number                      | Choose File No file chosen                                                | •                     |
| 3.                                                          | Company Logo                    | Choose File No file chosen                                                | •                     |
|                                                             | T S                             | ubmit                                                                     |                       |
|                                                             |                                 | After updating the correct of which were marked under of click on Submit. | details<br>objection  |

14. After successfully updating the details under Re-submission you will be required to pay MPOnline charges and payment the amount your application will be sent again at G2G login for verification.

| ansacti    | ion Details       |                                 |                        |                       |  |
|------------|-------------------|---------------------------------|------------------------|-----------------------|--|
| pplication | n Id              | BPL17100938                     | Application Fee        | ₹ 00.00               |  |
| ansactio   | n Id              |                                 | Portal Charge          | ₹ 30.00               |  |
| ansactio   | n Date            | -                               | GST                    | ₹ 9.00                |  |
| ayment S   | itatus            | Not Paid                        | Total Payable Fee      | ₹ 35.40               |  |
| rm Deta    | ails              |                                 |                        |                       |  |
| ame of Fi  | irm               | ABC limited                     | Name of Contact Person | Shaleen virmani       |  |
| obile Nu   | imber             | 7049923864                      | Email ID               | shaleen85tt@gmail.com |  |
| ddress of  | f Firm            | h no 2232 nagar near hub cinema | Country                | INDIA                 |  |
| ate        |                   | MADHYA PRADESH                  | District               | BHOPAL                |  |
| AN No. of  | f Company         | ACSDS2345S                      | TIN No. of Company     | 12332DEEWW            |  |
| ocumer     | nts Details       |                                 |                        |                       |  |
| S.No.      | List of documents |                                 |                        |                       |  |
| 1.         | PAN Number        |                                 |                        |                       |  |
| 2.         | <u>TIN Number</u> |                                 |                        |                       |  |
| 3.         | Company Logo      |                                 |                        |                       |  |

## 15. You also have the option of changing your password any time you required

| gged in : 08-061-2017 08:52 PM                                                                     |                                                                                               |                                                                               |
|----------------------------------------------------------------------------------------------------|-----------------------------------------------------------------------------------------------|-------------------------------------------------------------------------------|
| $p\ 1: Firm\ Registration$ commended to keep updated your Firm's details with correct information. | Step 2: Ticket Booking<br>Here you can Book your Ticket's                                     | Step 3: Application's<br>Here you can see your Draft and Unpaid Application's |
| Apply for Registration<br>Application Pending for Clarification                                    | Book Ticket<br>Cancel Ticket                                                                  | Draft Application Unpaid Application                                          |
| ck Your Application over application current status along with complete processing history.        | User Manuals<br>Manuals are available about how you can submit your application successfully. |                                                                               |
| Track Your Application<br>Duplicate Receipt                                                        | Registration Process<br>Ticket Booking Process                                                |                                                                               |
|                                                                                                    | -                                                                                             |                                                                               |
|                                                                                                    |                                                                                               |                                                                               |
|                                                                                                    |                                                                                               | Click on Change                                                               |
|                                                                                                    |                                                                                               | password for changing                                                         |
| Reset Password                                                                                     | ER                                                                                            | your current password                                                         |
|                                                                                                    |                                                                                               |                                                                               |
| New Decement                                                                                       | Service nome                                                                                  |                                                                               |
| Confirm Password                                                                                   |                                                                                               |                                                                               |
|                                                                                                    |                                                                                               |                                                                               |
|                                                                                                    | Submit                                                                                        |                                                                               |

## Thank You